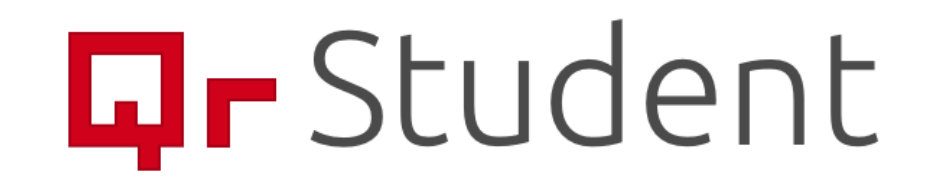

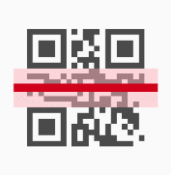

## Gr Student

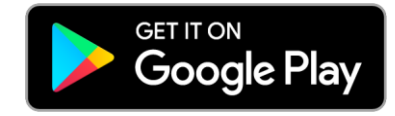

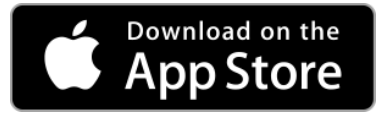

Jednostavan sustav evidencije dolazaka na nastavu.

Sve što trebate je preuzeti aplikaciju na svoj mobilni uređaj, prijavite se i aplikacija vam automatski dodijeljuje vaš QR kod.

Aplikacija ima podršku za android i iOS sustav.

Aplikaciju možete preuzeti klikom na jednu od ikona ili pretraživanjem putem mobilnog uređaja unutar store-a

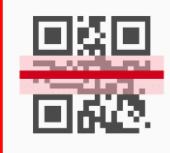

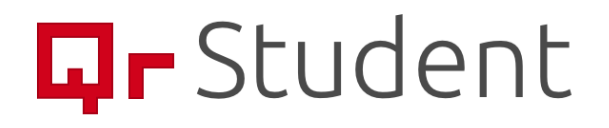

Klikom na polje s Fakultetima otvara se popis Fakulteta, nakon čega student odabire Fakultet koji pohađa, a nakon toga upisuje svoj JMBAG.

Važno je napomenuti da je prijavu potrebno napraviti samo jednom i da sve dok se student ne odjavi iz aplikacije ona pamti njegovu prijavu.

| 08:17                                                                                     | ı∥ \$ [                        |   | 08:1                      |
|-------------------------------------------------------------------------------------------|--------------------------------|---|---------------------------|
| Prijava                                                                                   |                                |   | Pri                       |
| Da bi ste se prijavili odaberite va<br>podatke.                                           | aš fakultet i unesite          | e | Da bi<br>podat            |
| Fakultet                                                                                  |                                |   | Faku                      |
| Odaberi s popisa                                                                          | $\overline{\mathbf{v}}$        |   | FS                        |
| <b>JMBAG</b><br>Jedinstveni idenfitikacijski broj k<br>pirlikom upisa na fakultet. Ima 10 | koji ste dobili<br>O znamenki. |   | JMB.<br>Jedins<br>pirliko |
| 0123456789                                                                                |                                |   | 00                        |
| Prijava za profe                                                                          | sore                           |   |                           |
|                                                                                           |                                |   |                           |
|                                                                                           |                                |   | G                         |
|                                                                                           |                                |   | PQ                        |
|                                                                                           |                                |   |                           |
| Prijavi me                                                                                |                                |   |                           |

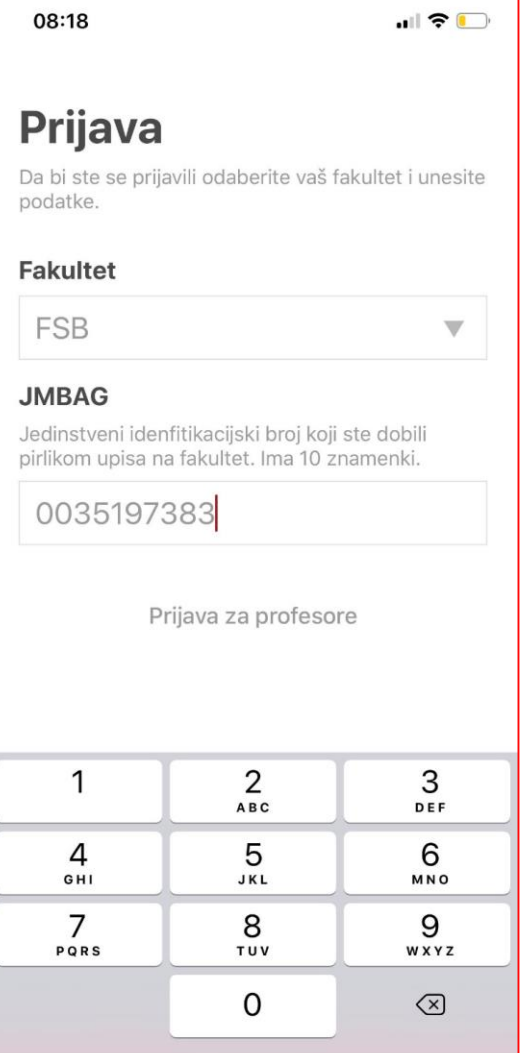

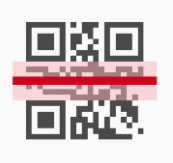

## Gr Student

Nakon prijave otvara se početni ekran na kojem je prikazan studentov JMBAG, Fakultet i QR kod. Ovaj QR kod student pokazuje profesoru prilikom dolaska na termin. Osim toga student može, klikom na "Obavijesti", pristupiti svim obavijestima koje profesor šaljem putem aplikacije.

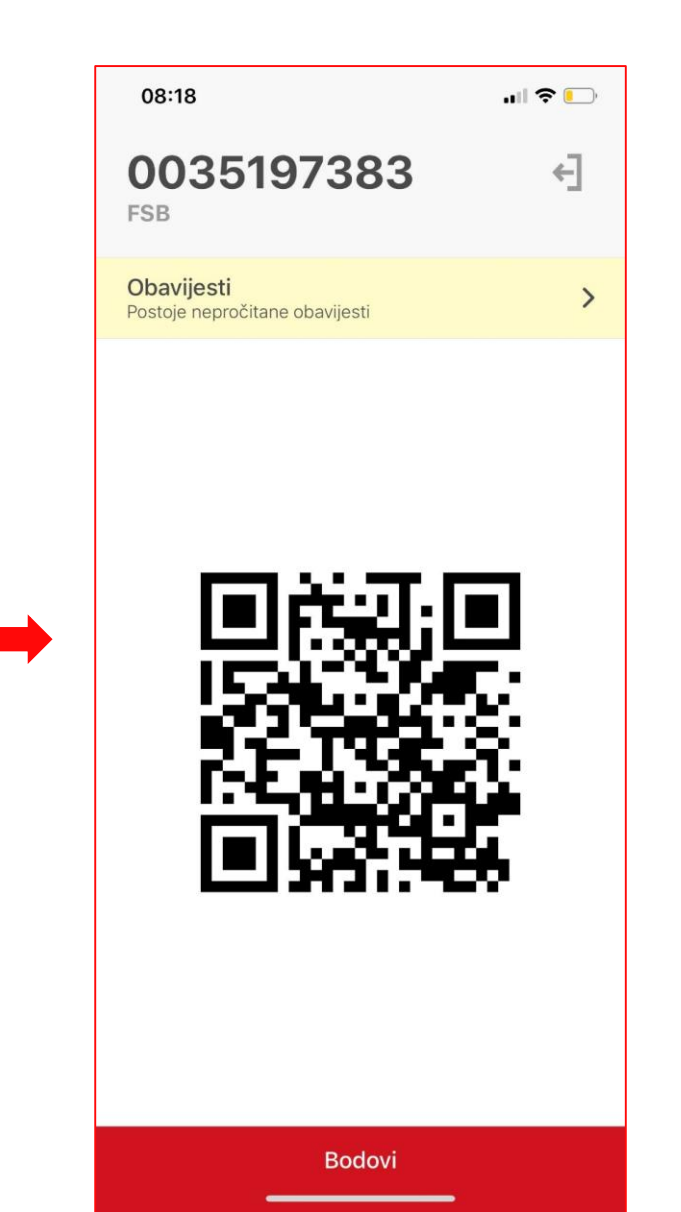

08:18 .... ? 🔛 Obavijesti POTPISI (akad. god. 2018./2019.) \* 13. rujna 2019. 11:40 Obavještavamo studente da potpise za akademsku godinu 2018./2019. mogu pokupiti u terminu bilo kojih konzultacija do početka upisa u akademsku godinu 2019./2020. Nakon što počnu upisi nećemo biti u mogućnosti dati potpis dok upisi službeno ne završe. Isto tako imaite u vidu da je krajnji rok za pokupiti potpis za zimski semestar 2018./2019. na zadnjim konzultacijama prije početka upisa u novu akademsku godinu. Ukoliko ne pokupite potpis morati ćete upisati ponovno komponentu. **KTZK** OSLOBOĐENJA I POTVRDE (ZIMSKI SEMESTAR 2019./2020.) 🖈 12. rujna 2019. 11:59 Molim sve studente da na web stranici prouče novi način ostvarivanja prava na oslobođenje od dijela nastave kako bi pravovremeno mogli ostvariti to pravo. Potvrde će se prikupljati isključivo u prvom mjesecu od početka nastave! **KTZK** 

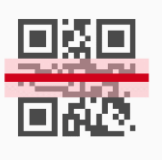

OK

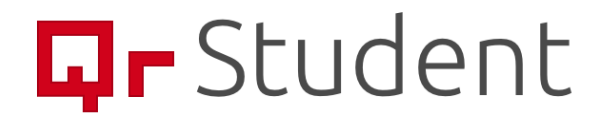

S početnog ekrana student može pristupiti i uvidu u svoje dolaske, kao i broju dolazaka koji su potrebni za ispunjenje njegovih obaveza u tom semestru.

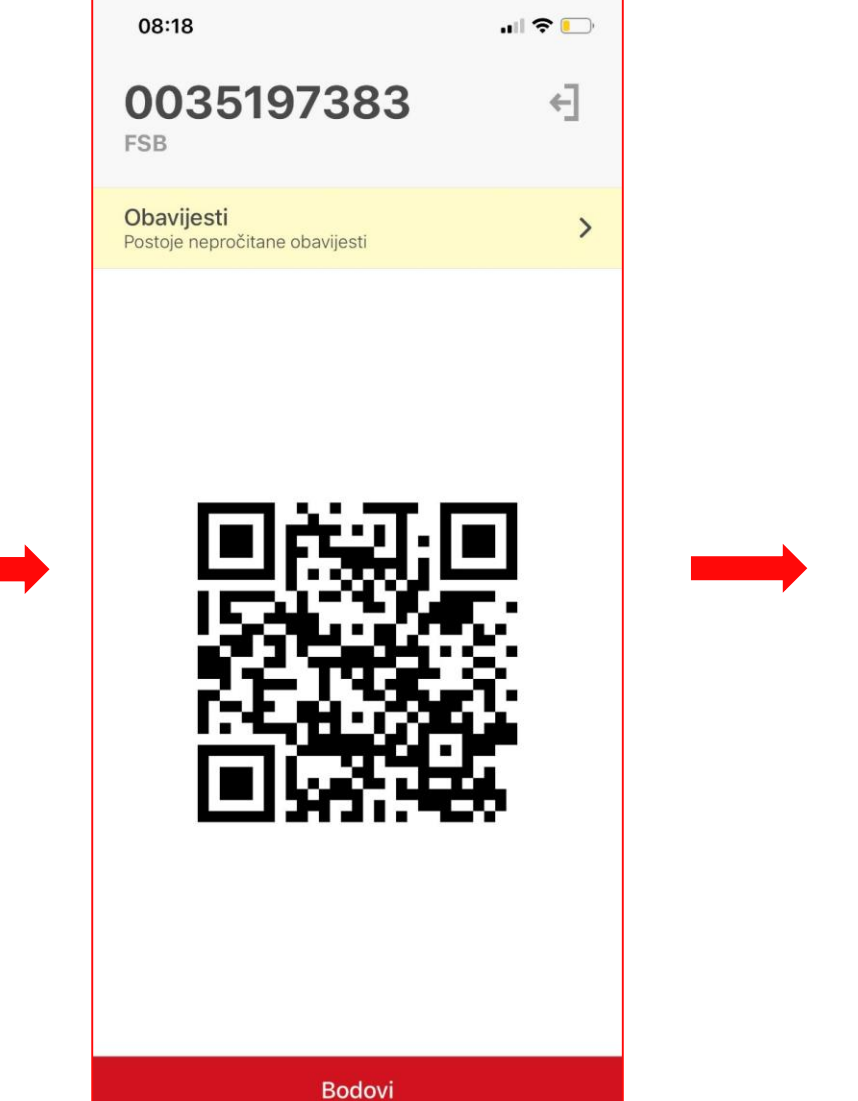

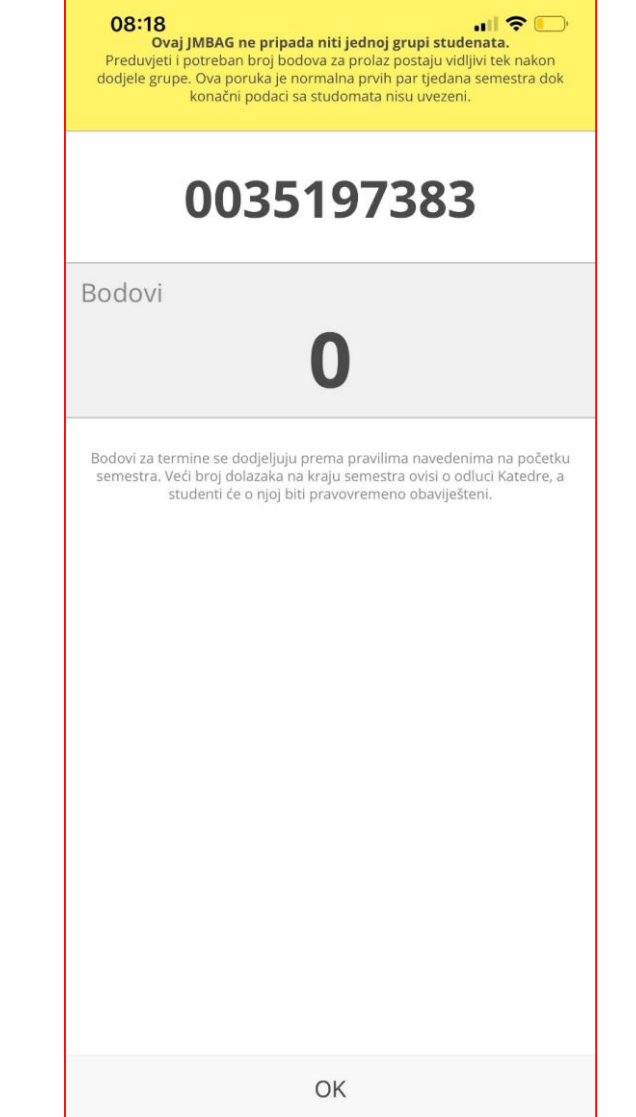